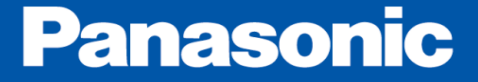

# About abnormal start-up of Windows PANATERM

Motor Business Unit Automotive & Industrial Systems Company Panasonic Corporation

2017/10/27

## About abnormal start-up of Windows PANATERM

#### Target : Windows PANATERM5.0 or later (MINAS-A5/A6 Family)

#### Phenomenon :

After Windows update on Oct .10, Some PCs can not operate PANATERM normally.

Targets of Windows OS Version and update program

| Windows OS  | Update program           |                                                                                       |
|-------------|--------------------------|---------------------------------------------------------------------------------------|
| Windows 7   | KB4041681                |                                                                                       |
| Windows 8.1 | KB4041693                |                                                                                       |
|             | KB4041676 (Version 1703) | * This is undate program at Oct. 12                                                   |
| Windows 10  | KB4041691 (Version 1607) | Depending on future Windows Update,<br>the update program may be added or<br>deleted. |
|             | KB4041689 (Version 1511) |                                                                                       |
|             | KB4042895 (Version 1507) |                                                                                       |

Measure :

Update to the latest PANATERM(Ver.6.0.1.7 or later).

https://www3.panasonic.biz/ac/e/motor/fa-motor/ac-servo/panaterm/index.jsp

### \*Additional information (27/10/2017)

Some PCs installed 64bit Windows and 64bit Office can not operate PANATERM normally. If the above solution does not solve the problem, it may be resolved by installing "Microsoft Access Database Engine 2010" additionally (the procedure is described on the next page).

Other measures are below.

1. Use PCs that are not applied with targeted update program.

2. Delete targeted update program.

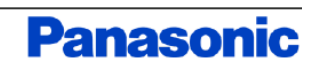

## How to install Microsoft Access Database Engine 2010

Download Summary: KBMBGB

Total Size: 25.3 MB

1. AccessDatabaseEngine.exe

1. Access the following URL and click the download button. https://www.microsoft.com/en-US/download/details.aspx?id=13255

Microsoft Access Database Engine 2010 Redistributable

| Select Language: | English | ~ | Download |
|------------------|---------|---|----------|
|                  |         |   |          |

This download will install a set of components that can be used to facilitate transfer of data between 2010 Microsoft Office System files and non-Microsoft Office applications.

| $\oplus$ | Details                |
|----------|------------------------|
| Ð        | System Requirements    |
| $\oplus$ | Install Instructions   |
| $\oplus$ | Additional Information |

#### 2. Check the "AccessDatabaseEngine.exe" and click Next button.

Size

25.3 MB

27.3 MB

- The page switches and the download of AccessDatabaseEngine.exe starts. Depending on security settings, pop-ups may be blocked and downloading may not be possible, so in that case please allow pop-ups temporally.
- 4. Execute AccessDatabaseEngine.exe and install it.

| 🕼 Microsoft Access database engine 2010 (English) Setup                                                                                                    | ★ Microsoft Access database engine 2010 (English) Setup —                     |
|----------------------------------------------------------------------------------------------------|-------------------------------------------------------------------------------|
| Microsoft Access database engine 2010 (English)                                                                                                    | Microsoft Access database engine 2010 (English)                               |
|                                                                                                    | Choose where to instal Microsoft Access database engine 2010 (English)        |
| Welcome to the Microsoft Access database engine 2010 (English) In<br>Wizard                                                                                   | nstallation Instal  Microsoft Access database engine 2010 (English) to:       |
| The Setup Wizard will install Microsoft Access database engine 2010 (English) o<br>computer. Click Next to continue or Cancel to exit the Setup Wizard.       | CNProgram Files (x80)/Microsoft Office\ Bgov                                  |
|                                                                                                    |                                                                               |
|                                                                                                    |                                                                               |
|                                                                                                    |                                                                               |
|                                                                                                    |                                                                               |
|                                                                                                    |                                                                               |
| Next >                                                                                                    | Cancel Cancel Install                                                         |
| Next >                                                                                                    | Cancel < Bodt Instal                                                          |
| 4-2. Agree to End-User Lie                                                                                                    | cense 4-4. When the completion                                                |
| 4-2. Agree to End-User Lie<br>and click Next buttor                                                                                                    | cense 4-4. When the completion<br>n. message is displayed                     |
| 4-2. Agree to End-User Lie<br>and click Next buttor                                                                                                    | cense 4-4. When the completion<br>n. message is displayed<br>click OK button. |
| 4-2. Agree to End-User Lie<br>and click Next buttor                                                                                                    | Cence 4-4. When the completion message is displayed click OK button.          |
| A-2. Agree to End-User Lie<br>and click Next buttor  Microsoft Access database engine 2010 (English) Setup −  Hicrosoft Access database engine 2010 (English) | Cence 4-4. When the completion message is displayed click OK button.          |

MICROSOFT SOFTWARE LICENSE TERMS

✓ I accept the terms in the License Agreement

Microsoft
updates,

MICROSOFT ACCESS DATABASE ENGINE 2010 REDISTRIBUTABLE

These license terms are an agreement between Microsoft Corporation (or based on where you live, one of its affiliates) and you. Please read them. They apply to the software named above, which includes the media on which you received it, if any. The terms also apply to any

< Back

Next >

Cancel

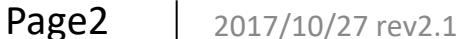

Choose the download you want

File Name

AccessDatabaseEngine.exe

AccessDatabaseEngine\_X64.exe

v2.1 Motor Business Unit, AIS Company

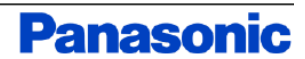

OK